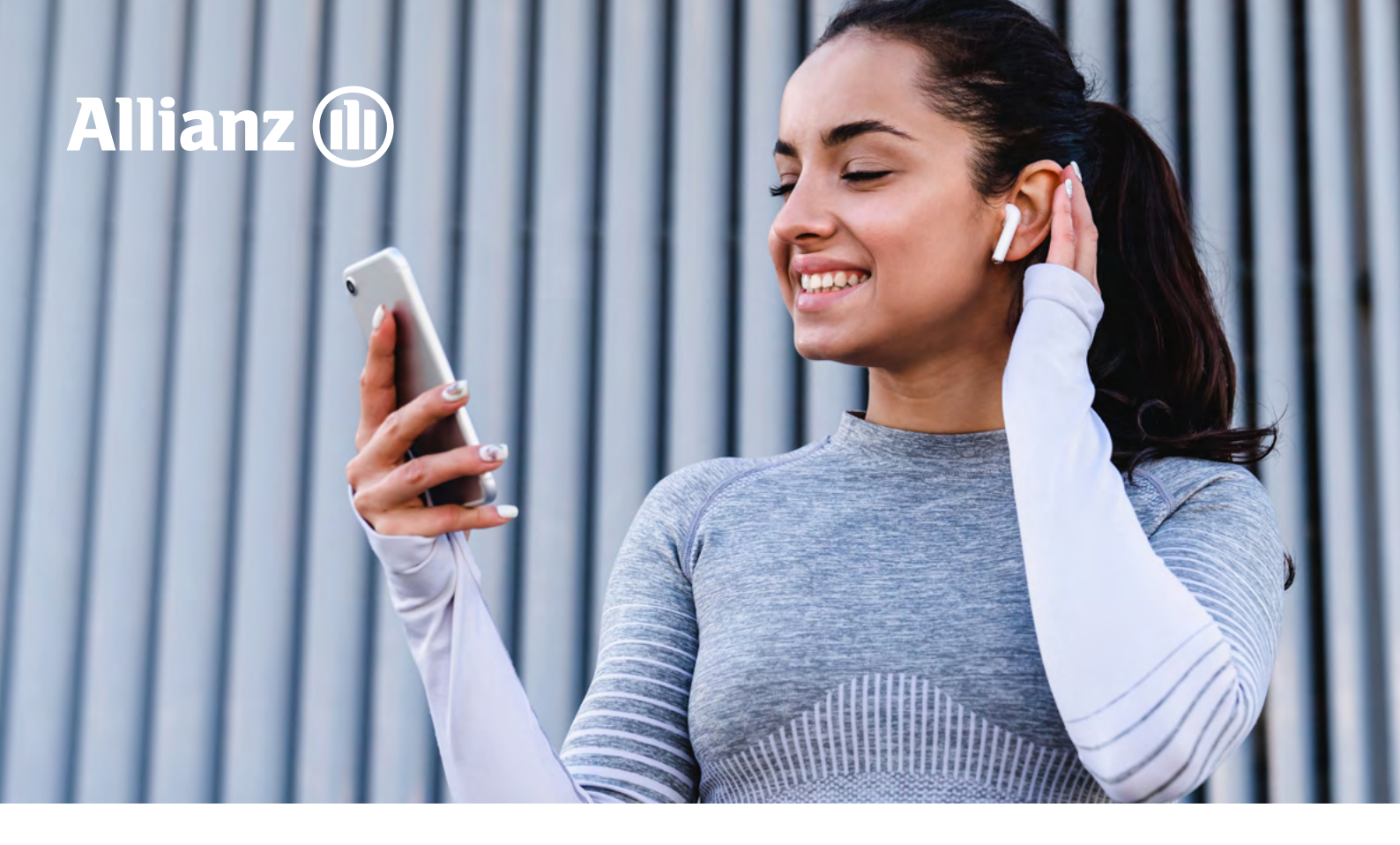

# Приложение MyAllianz

Уважаемые партнеры,

Allianz постоянно развивает свои сервисы, чтобы становиться удобнее для своих клиентов. Рады вам сообщить о **новой функции в мобильном приложении MyAllianz**, которая сделает жизнь наших застрахованных проще.

В приложении стала доступна функция «Согласование услуг», предназначенная для согласования со страховой компанией возможности получить услугу, которая входит в программу страхования на условии «по согласованию со страховщиком». Как, например, очень часто удаление зуба по медицинским показаниям входит в покрытие, а в случае ортодонтических показаний – нет. В таком случае страховая компания проверяет наличие медицинских показаний и их соответствие программе страхования.

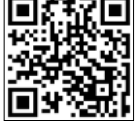

Скачать приложение MyAllianz

#### Подробнее

# Согласование услуг в приложении MyAllainz

## Создание новой заявки

1. Для создания новой заявки нажмите кнопку **«Согласование лечения»**.

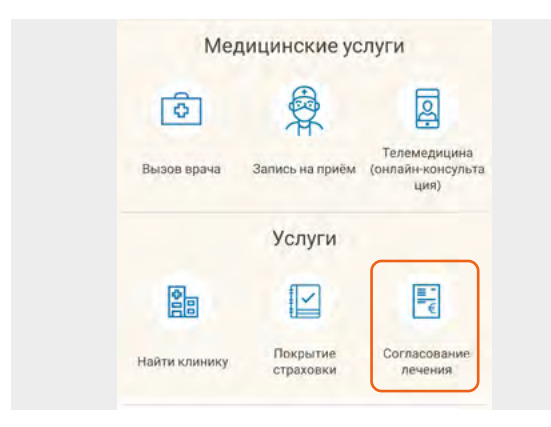

 При первом использовании функции в мобильном приложении может возникнуть запрос на разрешение использования камеры устройства – это будет нужно, если потребуется сфотографировать какой-нибудь документ для отправки в страховую компанию. Следует разрешить. Если вы случайно или осознанно запретили, то впоследствии можно разрешить в настройках телефона.

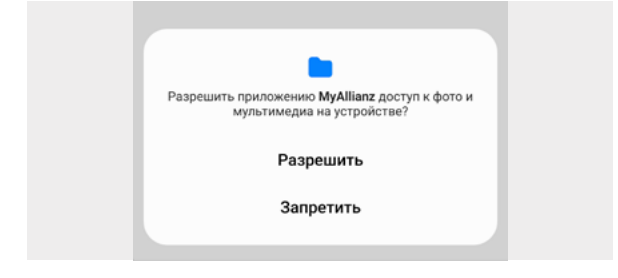

 Если в приложении под текущей учетной записью зарегистрировано более одного пользователя (обычно второй и далее – это дети до 15 лет), то далее система предложит выбрать, для кого подается заявка.

| Шог 1/4 Па кому согласуем | Следующий шог. Выбор усл |
|---------------------------|--------------------------|
| Фамилия_3359952 Имя_      | 3359952                  |
| -                         | 2250052                  |

После выбора застрахованного нажмите кнопку **«Выбрать услугу»**.

| ОТМЕНИТЬ       |   |
|----------------|---|
| выбрать услугу | - |

4. На следующем экране выберите услугу. Возможных услуг довольно много, поэтому вместо выбора из списка сделан поиск – нужно начать вводить любое слово или фразу из названия услуги, после трех символов система начнет подсказывать. Если нужная услуга есть в списке – выберите ее, если нет – полностью введите от руки название и нажмите «Записать как предложено».

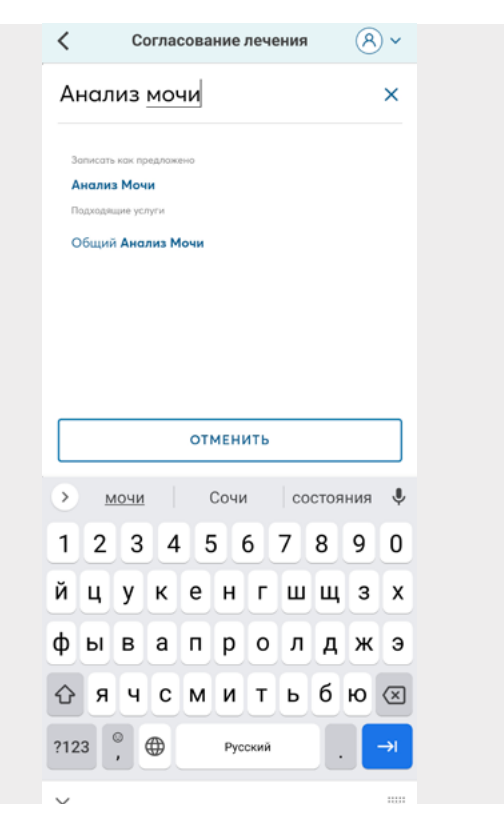

Также система подсказывает **ранее** запрошенные услуги – можно выбрать и из них.

Если необходимо, то **можно в одну** заявку добавить несколько услуг, для этого нужно снова встать на поле «Введите название услуги». После ввода всех нужных услуг нажмите «Выбрать диагноз». 5. Выбор диагноза происходит аналогично выбору услуги – поиском по списку с возможностью ввести вручную.

| The are been by their work | . Слядующих шат: Документь |
|----------------------------|----------------------------|
| Выберите диагноз           |                            |

# После выбора диагноза нажмите кнопку **«Прикрепить документы»**.

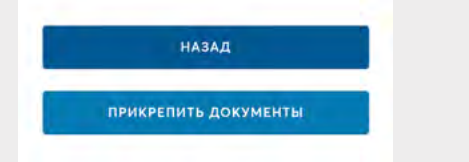

Документы можно прикреплять, выбирая уже имеющиеся файлы на устройстве (как на смартфоне, так и на стационарном компьютере) или фотографируя их камерой смартфона. Это обязательный и очень важный этап – **нужно прикрепить имеющиеся медицинские документы, подтверждающие назначение выбранных услуг**. Пожалуйста, загрузите полный протокол осмотра врача с указанием жалоб, истории заболевания, данных осмотра, диагноза и диагностики.

|            | Согласование лечения                                                      |
|------------|---------------------------------------------------------------------------|
| Щот 3/3 До | күменты                                                                   |
| Пожа       | луйста, загрузите полный протокол осмотра врача с                         |
| указа      | нием жалоб, истории заболевания, данных осмотро<br>диогноза и диагностики |
| JPG        | photo-16443095008267026 ×                                                 |
|            | + Добавить еще                                                            |
|            | назад                                                                     |
|            |                                                                           |

После выбора диагноза следует нажать кнопку **«Проверить заявку»**.

6. На финальном экране можно еще раз проверить, что все заполнено корректно и нажать **«Согласовать лечение»**. При необходимости можно прямо на этом экране

#### скорректировать все ранее заполненное.

| Согласование лечения            |
|---------------------------------|
| Подтверждение заявки            |
| астрахованный                   |
| Фамилия_3359953 Имя_3359953     |
| -> Сменить застрахованного      |
| Јапрашиваемие услуги            |
| Прием кардиолога                |
| → Изменить запрашиваемые услуги |
| Iиdпноз                         |
| Тахикардия                      |
| → Скорректировать диагноз       |
| Іриложенные документы           |
| JPG image_1639486135183.jpg     |
| → Приложить документы           |
| НАЗАД                           |
|                                 |
| COLUCTOBALD DE VENNE            |

### После проверки нажмите на кнопку «Согласовать лечение» и получите подтверждение.

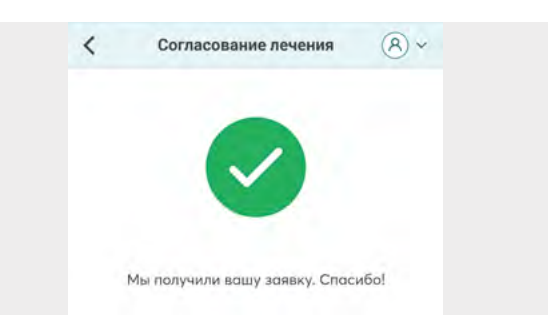

Отправленная заявка поступает в контакт-центр страховой компании (Пульт), где будет рассмотрена сотрудниками страховой компании.

## Просмотр статуса ранее созданной заявки, корректировка и дополнение

 Все поданные заявки находятся в дополнительно защищенном разделе «Моя история здоровья» (в мобильном приложении это третья кнопка в нижней панели), вход в которую осуществляется только после дополнительной аутентификации через отправку кода в смс или на e-mail (в зависимости от настроек в профиле).

- 2. В этом разделе для просмотра заявок на согласование услуг нужно выбрать раздел «История согласования».
- В этом разделе отображаются все заявки в виде плашек с двумя основными полями: диагноз и статус.
  Возможны следующие статусы:

| Статус                        | Описание                                                                                                    |
|-------------------------------|----------------------------------------------------------------------------------------------------|
| Черновик                      | Заявка была создана, но не была<br>доведена до отправки.                                                                                                    |
| Отправка                      | Редкий статус, в котором заявка<br>находится несколько секунд<br>от момента завершения ее<br>оформления до передачи в CRM-<br>систему, с которой работает<br>контакт-центр (Пульт). В этом<br>статусе по заявке недоступны<br>никакие действия. В том числе,<br>недоступно открытие формы для<br>подробного просмотра. |
| На рассмотрении               | Заявка находится<br>на рассмотрении на Пульте.                                                                                                    |
| Согласовано                   | Услуги по заявке согласованы,<br>если в ней было несколько<br>услуг – согласованы все.<br>Можно обращаться в клинику<br>за получением.<br>Если клинике требуются<br>гарантийные письма, значит они<br>были направлены в клинику,<br>а застрахованный может найти их<br>в заявке.                                       |
| Не согласовано                | Услуги по заявке не согласованы,<br>если в ней было несколько услуг –<br>не согласованы все. Внутри заявки<br>должна быть указана причина<br>отказа.                                                                                                    |
| Частично<br>согласовано       | Может быть только если в заявке<br>запрошено две и более услуги:<br>часть согласовано, часть – нет. Для<br>подробностей нужно зайти внутрь.                                                                                                    |
| Необходимо<br>уточнить заявку | Пульту требуется дополнительная<br>информация для принятия<br>решения – как правило, какие-<br>то документы, которые не были<br>приложены к изначальной заявке.<br>После приложения недостающих<br>документов следует нажать кнопку<br>«Отправить и закрыть», заявка<br>будет снова отправлена на Пульт.               |
| Вы отменили<br>заявку         | Застрахованный сам отменил<br>заявку.                                                                                                    |
| Заявка отменена               | Пульт аннулировал заявку –<br>это редкий статус, чаще всего<br>это происходит по запросу<br>застрахованного, который<br>он оставил при повторном звонке<br>на Пульт.                                                                                                    |

- 4. При нажатии на Заявку, открывается подробная форма заявки с доступными по ней действиями, внутри которой все достаточно интуитивно: для согласованных услуг могут быть гарантийные письма (если они требуются), для не согласованных – причина, для тех, по которым требуются уточнения – комментарии о том, чего не хватает.
- В любом статусе застрахованный может отменить свою заявку с помощью кнопки «Отменить заявку».

## Создание заявки на запись в клинику из заявки на согласование услуг

Для согласованных или частично согласованных заявок в системе можно сразу создать заявку на запись к врачу, при этом согласованные услуги автоматически добавятся к заявке на запись. Дальнейшая работа с заявкой на запись – обычная, ее можно произвольно редактировать, например, удалить часть согласованных услуг, которые были в нее автоматически добавлены.

Для согласованных или частично согласованных заявок в системе можно сразу создать заявку на запись к врачу, при этом согласованные услуги автоматически добавятся к заявке на запись. Дальнейшая работа с заявкой на запись – обычная, ее можно произвольно редактировать, например, удалить часть согласованных услуг, которые были в нее автоматически добавлены.